#### Slide 1 - Slide 1

| 🥭 New Report - W | Vindows Int    | ternet Explorer              |                  |            |               |                            |        |              |           |          |               |
|------------------|----------------|------------------------------|------------------|------------|---------------|----------------------------|--------|--------------|-----------|----------|---------------|
|                  | \127.0.0.1\Bri | dge\D1558329218.htm          |                  |            |               |                            | / 44 X | Soogle       |           |          | P -           |
| File Edit View   | Favorites T    | ools Help                    |                  |            |               |                            |        |              |           |          |               |
| × Google         |                | 💌 😤                          | Search 🔹 🔶       | ø• 🗣•      | 🕝 Share 🔹 🧕   | 🌢 🔹 💷 Sidewiki             | • 🌮 Ch | eck 🔹 🚑 Tran | slate 🗸 🍽 | es.      | • 🔵 Sign In • |
| 🚖 Favorites 🛛 🚕  | 🦲 Free Hotr    | mail 🙋 Suggested Sites 🔻 🙋 ' | Web Slice Galler | y <b>•</b> |               |                            |        |              |           |          |               |
| 🖉 New Report     |                |                              |                  |            |               |                            |        | • 🔊 • 🖻      | Page -    | Safety 🕶 | Tools 🔹 🔞 🕶   |
| Gummy H          | loone T        | nc                           |                  |            |               |                            |        |              |           |          | ×.            |
| Gunny            | loops I        | inc.                         | PO Box 1         | 0555 004   | 6 Centurion S | South Africa               | 7AR    |              |           |          |               |
|                  | Tel +2         | 7 12 320 4555 hello@gun      | myhoops.h        | noop.com   | www.gummy     | hoops.hoop.d               | com    |              |           |          |               |
| 5                |                |                              |                  |            |               |                            |        |              |           |          |               |
|                  | Та             | x Invoice 01.100830          | )-779            | Accou      | nt: 01020 Ta  | x No 442276                | 354    |              |           |          |               |
|                  | Tax            | Registration No 444444       | 4445             |            |               | Currency                   | y: \$  |              |           |          |               |
|                  |                |                              |                  |            | Da            | ate: <mark>30/08/</mark> 2 | 010    |              |           |          |               |
|                  | TEACUER        | LACCOCIATION                 |                  |            |               |                            |        |              |           |          |               |
| 11010 - 142 S    | TEACHERS       | ASSOCIATION                  |                  |            |               |                            |        |              |           |          |               |
| Centurion        |                |                              |                  |            |               |                            |        |              |           |          |               |
|                  |                |                              |                  |            |               |                            |        |              |           |          |               |
|                  | <u>Date</u>    | Description                  | <u>Document</u>  | Quantity   | <u>\$ Ar</u>  | nount Incl                 | Tax    |              |           |          |               |
| 3                | 80/08/2010     | NIKON COOLPIX 8800           | 3007174          | 1          |               | 175.38 21                  | 1.54   |              |           |          |               |
| 3                | 0/08/2010      | INIKON EN-ELS BATTERT        | 3007232          | 1          | Defens Tau    | 7.89 0                     | .97    |              |           |          |               |
|                  |                |                              |                  |            |               | 160.76                     |        |              |           |          |               |
|                  |                |                              |                  |            | Inclusive To  | al 183.27                  |        |              |           |          |               |
|                  |                |                              |                  |            |               |                            |        |              |           |          |               |
|                  |                |                              |                  |            |               |                            |        |              |           |          |               |
| Terms:           |                |                              |                  |            |               |                            |        |              |           |          |               |
|                  |                |                              |                  |            |               |                            |        |              |           |          |               |
|                  |                |                              |                  |            |               |                            |        |              |           |          |               |
| Dees             |                |                              |                  |            |               |                            |        | ( Inhornal   |           | 0-1      | N 1009/ -     |

#### Slide notes

We will be looking at a Tag Template that we can use to retrieve an Alpha Value from a Direct Data Source. Rather than by name, this Template retrieves the data by Field Number.In the Invoice Report that we show here, there is a Unit, but we are interested in the Values outside of the Unit, because those are the Values that we address by the Alpha and Numeric from Direct Data Source Templates.

#### Slide 2 - Slide 2

| 🔄 🕞 🖉 \\127.0.0.1\Bridge\D1558329218.htm                                                                                                    | P -         |
|----------------------------------------------------------------------------------------------------|-------------|
| File Edit View Favorites Tools Help                                                                                                    |             |
| 🗴 Google 💽 😪 Search 🕫 🌍 🕈 👘 🖉 Share 🛪 🥸 🕈 💷 Sidewiki 🔹 🏇 Check 🕫 🗿 Translate 🔹 🔌 🔩 🗧                                                                                                    | 🔵 Sign In 🔹 |
| 🖕 Favorites 🛛 🙀 🙋 Free Hotmail 🖉 Suggested Sites 🔻 🖉 Web Slice Gallery 🔹                                                                                                    |             |
| 🖉 New Report 🎦 👘 👻 📾 👻 Page + Safety + To                                                                                                    | /ols + 🔞+   |
| Gummy Hoops Inc.<br>PO Box 10555 0046 Centurion South Africa ZAR<br>Tel +27 12 320 4555 hello@gummyhoops.hoop.com www.gummyhoops.hoop.com                                                                                     | 0           |
| Tax Invoice         01.100830-779         Account:         01020 Tax No         442276354           Tax Registration No         4444444445         Currency:         \$           Date:         30/08/2010         30/08/2010 |             |
| DOORNKLOOF TEACHERS' ASSOCIATION<br>11010 - 142 STREET<br>Centurion                                                                                                    |             |
| Date Description Document Quantity \$ Amount Incl Tax                                                                                                    |             |
| 30/08/2010 NIKON COOLPIX 8800 3007174 1 175.38 21.54                                                                                                    |             |
| 30/08/2010 NIKON EN-EL3 BATTERY 3007232 1 7.89 0.97                                                                                                    |             |
| Before Tax 160.76                                                                                                    |             |
| Tax 22.51                                                                                                    |             |
| Inclusive Total 183.27                                                                                                    |             |
|                                                                                                    |             |
| Terms:                                                                                                    |             |
|                                                                                                    |             |
|                                                                                                    |             |
|                                                                                                    |             |

## Slide notes

The Customer Name on this Invoice is an example of an Alpha Value that we extract.

## Slide 3 - Slide 3

| 🏉 New Report                          | - Windows I          | nternet Explorer                                        |                                       |                                     |                                         |              |                |          |             |
|---------------------------------------|----------------------|---------------------------------------------------------|---------------------------------------|-------------------------------------|-----------------------------------------|--------------|----------------|----------|-------------|
|                                       | ) \\127.0.0.1\E      | Bridge\D1558329218.htm                                  |                                       |                                     |                                         | 67 🗙 🛐 Go    | ogle           |          | 9-9         |
| File Edit View                        | Favorites            | Tools Help                                              |                                       |                                     |                                         |              |                |          |             |
| x Google                              |                      | <b>v</b>                                                | 🖥 Search 🔹 🕂 🍏 🔹 👘 🔹                  | 🕝 Share 🔹 🚳 🔹 🗏                     | Sidewiki 🔹                              | 🂝 Check 🔹 🛔  | Translate 🗸 ≫  | eg -     | 🔵 Sign In 🔹 |
| 🖕 Favorites 🏻 🦷                       | 🚖 🙋 Free Ho          | otmail 🙋 Suggested Sites 🝷 🖉                            | Web Slice Gallery 🝷                   |                                     |                                         |              |                |          |             |
| New Report                            |                      |                                                         |                                       |                                     |                                         | 🟠 • 📾        | - 🖃 🖶 🔹 Page - | Safety 👻 | Tools 🔹 🔞 🕶 |
| Gummy                                 | Hoops<br>Tel +       | <b>Inc.</b><br>27 12 320 4555 hello@gu                  | PO Box 10555 004<br>nmyhoops.hoop.com | 6 Centurion South<br>www.gummyhoops | Africa ZAF<br>s.hoop.con                | R<br>n<br>-  |                |          | 0           |
|                                       | <b>T</b> a<br>Ta     | <b>ax Invoice</b> 01.10083<br>ax Registration No 444444 | 0-779 Accou<br>44445                  | nt: 01020 Tax No<br>C<br>Date: 3    | 442276354<br>Currency: \$<br>30/08/2010 | 4<br>\$<br>D |                |          |             |
| DOORNKLOO<br>11010 - 142<br>Centurion | OF TEACHER<br>STREET | S' ASSOCIATION                                          |                                       |                                     |                                         |              |                |          |             |
|                                       | Date                 | Description                                             | Document Quantity                     | \$ Amount                           | t Incl Tax                              | x            |                |          |             |
|                                       | 30/08/201            | LO NIKON COOLPIX 8800                                   | 3007174 1                             | 17                                  | 5.38 21.54                              | 4            |                |          |             |
|                                       | 30/08/201            | 10 NIKON EN-EL3 BATTERY                                 | 1 3007232                             |                                     | 7.89 0.97                               | 7            |                |          |             |
|                                       |                      |                                                         |                                       | Before Tax 16                       | 0.76                                    |              |                |          |             |
|                                       |                      |                                                         |                                       | Tax 2                               | 2.51                                    |              |                |          |             |
|                                       |                      |                                                         |                                       | Inclusive Total 10                  | 5.27                                    |              |                |          |             |
| 17800.000                             |                      |                                                         |                                       |                                     |                                         |              |                |          |             |
| Terms:                                |                      |                                                         |                                       |                                     |                                         |              |                |          |             |
|                                       |                      |                                                         |                                       |                                     |                                         |              |                |          |             |
|                                       |                      |                                                         |                                       |                                     |                                         |              |                |          |             |
| Done                                  |                      |                                                         |                                       |                                     |                                         | 😜 In         | ternet         | - A - B  | 100% -      |

Slide 4 - Slide 4

| 🔗 New Report - Windows Internet Explorer                                                                                                    |                                             |
|----------------------------------------------------------------------------------------------------|---------------------------------------------|
| () () () () () () () () () () () () () (                                                                                                    | 😝 🗙 🚼 Google                                |
| File Edit View Favorites Tools Help                                                                                                    |                                             |
| x Google 😪 Search 🕫 👘 🖓 Search 🕫 🖓 🕈 👘 Sidewiki 🔹                                                                                                    | 🏶 Check 🔹 🚑 Translate 🔹 🌺 🍕 🖓 🔹 🥥 Sign In 🔹 |
| 🖕 Favorites 🛛 🚔 🙋 Free Hotmail 🙋 Suggested Sites 🔻 🙋 Web Silice Gallery 🔹                                                                                                    |                                             |
| New Report                                                                                                    | 🦄 🔹 🔝 🗉 👼 🍷 Page 🗸 Safety 🗸 Tools 🛛 🔞 🗸     |
| <b> 0001 </b><br> 0002<br> 0003                                                                                                    |                                             |
| Tax Invoice  0004        Account:  0015 Tax No  0016         Tax Registration No  0005        Currency:  0028         Date:  0006          0007           0007           0007           0008           0009           0010           0011           0012           0013          Date       Description Document Quantity          0017  Amount Incl       Tax          0018   0019   0020   0021         0022   0023         Before Tax        0024          Tax        0025          Inclusive Total  0026 | 1<br>1<br>X<br>1                            |
| Terms:  0027                                                                                                    |                                             |
| Done                                                                                                    | 😜 Internet 🦓 🔹 🔩 100% 🔹                     |

## Slide notes

On the Report Layout, the Customer Name is Tag 7.

Slide 5 - Slide 5

| E New Report - Windows Internet Explorer                                                                                                    |                                                |
|----------------------------------------------------------------------------------------------------|------------------------------------------------|
| () (\127.0.0.1\Bridge\X1558329324.htm                                                                                                    | 🗙 🍫 🔀 Google 🛛 🔎 🗸                             |
| File Edit View Favorites Tools Help                                                                                                    |                                                |
| 🗴 Google 🔽 🖌 Search 🕫 🍘 🕈 🖓 Share ד 🔊 ד 💷 Sidewik                                                                                                    | ú • 🏘 Check • âa Translate • ≫ 🚳 • 🔵 Sign In • |
| 🖕 Favorites 🛛 🚔 🔊 Free Hotmail 🔊 Suggested Sites 🔻 🖉 Web Slice Gallery 🔹                                                                                                    |                                                |
| C New Report                                                                                                    | 🏠 👻 🔝 - 🖃 🖶 👻 Page + Safety + Tools + 🔞 +      |
| 0001 <br> 0030                                                                                                    | 002]<br>003]                                   |
| Tax Invoice         100041         Account:         10015 Tax No         100           Tax Registration No         100051         Currency:         100           100291         00071         00081         00091         100           100010         100111         100111         1001121         100         100         100         100         100         100         100         100         100         100         100         100         100         100         100         100         100         100         100         100         100         100         100         100         100         100         100         100         100         100         100         100         100         100         100         100         100         100         100         100         100         100         100         100         100         100         100         100         100         100         100         100         100         100         100         100         100         100         100         100         100         100         100         100         100         100         100         100         100         100         100         100         100< | 016 <br>028 <br>006 <br>≣                      |
| Date         Description Document Quantity         10017  Amount Incl            0018  0019           0020           0021           0022  00           Before Tax          0024          Tax          0025            Inclusive Total          0026          Inclusive Total          0026                                                                                                    | <u>Tax</u><br>023]                             |
| Done                                                                                                    | 😜 Internet 🦓 🔹 💐 100% 🔹                        |

# Slide 6 - Slide 6

| M 1  | ES Client v8.29 : My IES       |                                             |                                             |              |
|------|--------------------------------|---------------------------------------------|---------------------------------------------|--------------|
| Help | Submit Quit Functions Commands |                                             |                                             |              |
|      | - 9 Q                          | V O                                         | « » it c                                    | 6            |
|      | 1 Console 2 Pre Run 3 The Tay  | js <u>4</u> Options                         |                                             |              |
| 2    | 4                              | DOCUMENT WRITER                             |                                             |              |
|      | Doc Writer Key                 | retail-inv                                  | Design Varian html editor                   |              |
|      |                                | Which is Which                              | Ownership tt Terry                          |              |
|      | Object Name                    | Retail Invoice, POS, Copy 1                 | Last Upd By                                 |              |
|      | Category                       | Retail & Distribution                       | Last Upd 2271272009                         |              |
|      |                                |                                             | 🗎 👫 💟 🔑                                     |              |
|      | Appearance and Layout          | Tag Functions                               | IES Business Functions                      | Save my Work |
|      | Design Layout                  | Iterative Units                             | Template Functions                          | Interim Save |
|      | Pre-View Layout                | <u>Find New Tags</u><br>Mass Edit Tag Names | Report Flag Functions<br>Report Memo Values | Save         |
| Se:  |                                |                                             | <u>GL Access Reports</u><br>Period Comments |              |
| E    |                                |                                             |                                             |              |

### Slide 7 - Slide 7

| 🛃 IE | S Client  | v8.29 : My        | IES                                   |     |        |             |                     |            | Ŀ              | . 🗆 🔀     |
|------|-----------|-------------------|---------------------------------------|-----|--------|-------------|---------------------|------------|----------------|-----------|
| Help | Submit    | Quit Function     | is Commands                           |     |        |             |                     |            |                |           |
| -    |           | 2                 | •                                     | Ø ( |        |             |                     | - 23       |                | 8         |
|      |           |                   | <u> </u>                              |     |        | <br>a parte |                     | A.L.       |                |           |
|      |           | É.                |                                       |     |        |             |                     |            |                |           |
|      | 1 Console | e <u>2</u> Pre Ru | un <u>3</u> The Tags <u>4</u> Options |     |        |             |                     |            |                |           |
|      |           | I S               |                                       |     |        |             |                     |            |                |           |
|      |           |                   |                                       |     |        |             |                     |            |                |           |
|      |           |                   |                                       |     |        |             |                     |            |                |           |
|      |           |                   |                                       |     |        |             |                     |            |                |           |
|      |           |                   |                                       |     |        |             |                     |            |                |           |
|      | Tag B     | eult Macro        | 10'                                   |     |        |             | Where is that tag ! |            |                |           |
|      | rayn      | >>> Tags          | Value Names                           | Ex  | ec It. |             | where is that tay . |            |                |           |
|      | 1         | 0001              | Company Name                          |     | 1      |             |                     | Select     | I neT mon      | ist       |
|      | 2         | 0002              | Company Address                       |     | 1      |             |                     | 0010011    | I OIII I UQ LI |           |
|      | 3         | 0003              | Company Contact                       |     | 1      |             |                     | Course for | Tog blumb      |           |
|      | 4         | 0030              | Line                                  |     | 1      |             |                     | Search for |                | er        |
|      | 5         | 0004              | Invoice Number                        |     | 1      |             |                     | 200.03     |                |           |
|      | 6         | 0015              | Customer Account Code                 |     | 1      |             |                     | Search f   | or Tag Nan     | <u>ne</u> |
|      | 7         | 0016              | Customer Tax Number                   |     | 1      |             |                     |            |                |           |
|      | 8         | 0005              | Company Tax Number                    |     | 1      |             |                     |            |                |           |
|      | 9         | 0028              | Currrency                             |     | 1      |             |                     |            |                |           |
|      | 10        | 0006              | Invoice Date                          |     | 1      |             |                     |            |                |           |
|      | 11        | 0029              | Line                                  |     | 1      |             |                     |            |                |           |
|      | 12        | 0007              | Customer Name                         |     | 1      |             | Current Tag Focus   |            |                |           |
|      | 13        | 0008              | Customer Address                      |     | 1      |             | current rug i vensi |            |                |           |
|      | 14        | 0009              | Customer Address                      |     | 1      | Base        | 12                  |            |                | -         |
|      | 15        | 0010              | Customer Address                      |     | 1      | ROW         | 0007                |            |                | -         |
|      | 16        | 0011              | Customer Address                      |     | 1      | lag #       | Customer Name       |            |                |           |
|      | 17        | 0012              | Customer Address                      |     | 1      | Name        | Cuscomer manne      |            |                | <u></u> 2 |
|      | 18        | 0013              | Customer Address                      |     | 1      |             |                     |            |                |           |
|      | 19        | 0014              | Line                                  |     | 1      |             |                     | Open tr    | he Lag Mac     | ro        |
|      | 20        | 0017              | Currency                              |     | 1      |             |                     |            |                |           |
|      | 21        | 0018              | Unit Call                             |     | 1      |             |                     |            |                |           |
|      | 22        | 0019              | *** unit dependent                    |     | 1      |             |                     |            |                |           |
|      | 23        | 0020              | *** unit dependent                    |     | 1      |             |                     |            |                |           |
| See  | 24        | 0021              | *** unit dependent                    |     | 1      |             |                     |            |                |           |
| É    | 25        | 0022              | *** unit dependent                    |     | 1      |             |                     |            |                |           |
|      | Nex F     | Pre Add Ins       | Ed Del                                |     |        |             |                     |            |                |           |
|      | 100       |                   |                                       |     |        |             |                     |            |                |           |

### Slide 8 - Slide 8

| IES Client v8.29 : My<br>Help Submit Quit Function | IES<br>ns Commands                    |                       |                           |                                             |                                   |                        |         |
|----------------------------------------------------|---------------------------------------|-----------------------|---------------------------|---------------------------------------------|-----------------------------------|------------------------|---------|
| · · · · · · · · · · · · · · · · · · ·              | ۹.                                    | • 0                   | « »                       |                                             |                                   | *                      | ×       |
|                                                    | т                                     | EMPLATE O             | )17: Alpha-Nu             | imeric fro                                  | m Data Source                     | •                      |         |
|                                                    | TAG #                                 | 8007<br>Customer Name |                           | 2                                           | [mail: hit mail                   | 0                      |         |
|                                                    | Name<br>Data Source #<br>Data Field # | DOCWRITESPRE          |                           | Tag Addressing                              | Iteracióe                         | <u> </u>               |         |
|                                                    | Mutti Value #                         | 1                     |                           | Display Mask                                | For mittains as immode or         |                        |         |
|                                                    |                                       |                       |                           | Alignment<br>Result Width<br>Bold ?         | 1: left justified<br>40<br>normal |                        |         |
|                                                    |                                       | Remove Template       | <u>Copy Template</u>      | Underline ?                                 | normal                            |                        |         |
|                                                    |                                       | <u>Reveal Logic</u>   | <u>Save</u>               | Tag Result<br>Operator<br>Conditional Value | always return a result<br>=       | •                      |         |
|                                                    |                                       |                       |                           |                                             |                                   |                        |         |
|                                                    |                                       |                       |                           |                                             |                                   |                        |         |
|                                                    |                                       |                       |                           |                                             |                                   |                        |         |
| Devtool                                            | Application                           | Wizard                | 🍃 Tag Template: Alpha-nur | meric From 🛛 🖧 BG                           | FRIEND-TAG-TEMPLATE17             | <b>③</b> 2010/08/30 08 | 3:09:28 |

#### Slide notes

Here we can see the use of the Template for Alpha Value extracted direct from a Data Source, and not by Name but rather by Field number.

# Slide 9 - Slide 9

| Help Submit Quit Functions     | Commands                                       | <b>v</b> 0              | « »                                 |                                     |                                   | * 0           | (X)    |
|--------------------------------|------------------------------------------------|-------------------------|-------------------------------------|-------------------------------------|-----------------------------------|---------------|--------|
|                                | т                                              | EMPLATE 0               | 17: Alpha-Nเ                        | imeric fro                          | m Data Source                     |               |        |
|                                | TAG #<br>Name                                  | 0007<br>Customer Name   |                                     | Tag Addressing                      | relative                          | 0             |        |
|                                | Data Source #<br>Data Field #<br>Multi Value # | DOCWRITESPRE<br>43<br>1 |                                     | Display Mask                        |                                   |               |        |
|                                |                                                |                         |                                     | Alignment<br>Result Width<br>Bold ? | 1: left justified<br>40<br>normal | •             |        |
|                                |                                                | Remove Template         | <u>Copy Template</u><br><u>Save</u> | Underline ?<br>Tag Result           | normal<br>always return a result  |               |        |
|                                |                                                |                         |                                     | Operator<br>Conditional Value       | ]=                                |               |        |
|                                |                                                |                         |                                     |                                     |                                   |               |        |
| Session Info: Terry is using I | ES                                             |                         |                                     |                                     |                                   |               |        |
| Devtool                        | Application                                    | Wizard                  | Ъ Tag Template: Alpha-nu            | meric From 🔂 BG                     | FRIEND-TAG-TEMPLATE17             | 2010/08/30 08 | :09:29 |

## Slide 10 - Slide 10

| Help Submit Quit Function    | s Commands                                     | • •                     | « »                       | - 10 L                                      |                                   | 5 Ø             | ×      |
|------------------------------|------------------------------------------------|-------------------------|---------------------------|---------------------------------------------|-----------------------------------|-----------------|--------|
|                              | т                                              | EMPLATE 0               | 17: Alpha-Nu              | meric fro                                   | m Data Source                     |                 |        |
|                              |                                                | 0007                    |                           |                                             |                                   |                 |        |
|                              | TAG #<br>Name                                  | Customer Name           |                           | Tag Addressing                              | relative                          | •               |        |
|                              | Data Source #<br>Data Field #<br>Multi Value # | DOCWRITESPRE<br>43<br>1 |                           | Display Mask                                |                                   |                 |        |
|                              |                                                |                         |                           | Alignment<br>Result Width<br>Bold ?         | 1: left justified<br>40<br>normal | •               |        |
|                              |                                                | Remove Template         | Copy Template             | Underline ?                                 | normal                            |                 |        |
|                              |                                                | <u>Reveal Logic</u>     | <u>Save</u>               | Tag Result<br>Operator<br>Conditional Value | always return a result<br>=       | •               |        |
|                              |                                                |                         |                           |                                             |                                   |                 |        |
| Session Info: Terry is using | 1 IES                                          |                         |                           |                                             |                                   |                 |        |
| Devtool                      | Application                                    | i Wizard                | 🏠 Tag Template: Alpha-nun | neric From 🖧 BGI                            | FRIEND-TAG-TEMPLATE17             | 3 2010/08/30 08 | (09:31 |

# Slide 11 - Slide 11

| 🛃 IES Client v8.29 : My IES         |                             |                          |                        |                        | -             | . 🗆 🔀  |
|-------------------------------------|-----------------------------|--------------------------|------------------------|------------------------|---------------|--------|
| Help Submit Quit Functions Commands |                             |                          |                        |                        |               |        |
| · · · · · ·                         | e e                         | ) « »                    |                        |                        | * 🖉           | ×      |
|                                     |                             |                          |                        |                        |               |        |
|                                     | TEMPLATE                    | 017: Alpha-Nu            | imeric fro             | m Data Source          |               |        |
|                                     |                             |                          |                        | in Bata Source         |               |        |
|                                     |                             |                          |                        |                        |               |        |
| TA                                  | s# 0007                     |                          |                        |                        | 0             |        |
| Na                                  | <sub>me</sub> Customer Name |                          | Tag Addressing         | relative               | •             |        |
|                                     |                             |                          |                        |                        |               |        |
| Data Sourc                          | e# 1<br>                    |                          |                        |                        |               |        |
| Multi Valu                          | 2#<br>E# 1                  |                          | Display Mask           |                        |               |        |
|                                     |                             |                          |                        |                        |               |        |
|                                     |                             |                          | Alignment              | 1: left justified      | <u> </u>      |        |
|                                     |                             |                          | Result Width<br>Bold 2 | normal                 |               |        |
|                                     | Remove Template             | Copy Template            | Underline ?            | normal                 |               |        |
|                                     |                             |                          |                        |                        |               |        |
|                                     |                             |                          | Ton Result             | always return a result | -             |        |
|                                     | Reveal Logic                | Save                     | Operator               | =                      |               |        |
|                                     |                             |                          | Conditional Value      |                        |               |        |
|                                     |                             |                          |                        |                        |               |        |
|                                     |                             |                          |                        |                        |               |        |
|                                     |                             |                          |                        |                        |               |        |
|                                     |                             |                          |                        |                        |               |        |
|                                     |                             |                          |                        |                        |               |        |
|                                     |                             |                          |                        |                        |               |        |
| Session Info: Terry is using IES    |                             |                          |                        |                        |               |        |
| 🗐 Devtool 🔛 Applica                 | ation Wizard                | 🍃 Tag Template: Alpha-nu | umeric From 🛛 🙇 BG     | FRIEND-TAG-TEMPLATE17  | 2010/08/30 08 | :09:33 |
|                                     |                             |                          |                        |                        |               |        |

## Slide 12 - Slide 12

| 🛃 IES Client v8.29 : My IES         |                           |                          |                     |                        | -              |       |
|-------------------------------------|---------------------------|--------------------------|---------------------|------------------------|----------------|-------|
| Help Submit Quit Functions Commands |                           |                          |                     |                        |                |       |
| () Q                                | <b>\$</b> (               | ) « »                    |                     |                        | 9 Ø            | ×     |
|                                     |                           |                          |                     |                        |                |       |
|                                     | TEMPLATE                  | 017: Alpha-Ni            | imeric fro          | m Data Source          |                |       |
|                                     |                           |                          |                     |                        |                |       |
|                                     |                           |                          |                     |                        |                |       |
| TAG                                 | # 9007<br>- Customer Name |                          | Tax Uddeacaina      | relative               |                |       |
| -198871                             |                           |                          | rag Addressing      | lieideive              |                |       |
| Data Source                         | # DOCWRITESPRE            |                          |                     |                        |                |       |
| Data Field                          | # 43<br># 1               |                          | Dissission          |                        |                |       |
| Muiti Vaide                         | #                         |                          | Lispiay Mask        |                        |                |       |
|                                     |                           |                          | Alignment           | 1: left justified      | •              |       |
|                                     |                           |                          | Result Width        | 40                     |                |       |
|                                     | Remove Template           | Conv Template            | Underline ?         | normal                 |                |       |
|                                     | Incentore remplate        | oopy remplate            |                     |                        | ( Broots       |       |
|                                     |                           |                          | Tag Reput           | always return a result |                |       |
|                                     | Reveal Logic              | Save                     | Operator            | =                      | •              |       |
|                                     |                           |                          | Conditional Value   |                        |                |       |
|                                     |                           |                          |                     |                        |                |       |
|                                     |                           |                          |                     |                        |                |       |
|                                     |                           |                          |                     |                        |                |       |
|                                     |                           |                          |                     |                        |                |       |
|                                     |                           |                          |                     |                        |                |       |
|                                     |                           |                          |                     |                        |                |       |
| Session Info: Terry is using IES    |                           |                          |                     |                        |                |       |
| Devtool 🕄 Applicat                  | ion Wizard                | 🚡 Tag Template: Alpha-nu | imeric From 🛛 ᇘ BGF | FRIEND-TAG-TEMPLATE17  | 2010/08/30 08: | 09:35 |
|                                     |                           |                          |                     |                        |                |       |

## Slide notes

In this case, the Customer Name comes from Field number 43.

## Slide 13 - Slide 13

| Billes Client v8.29 : My IES Help Submit Quit Functions | Commands                                       |                         |                 |                    |                                       |                                   |            |          |
|---------------------------------------------------------|------------------------------------------------|-------------------------|-----------------|--------------------|---------------------------------------|-----------------------------------|------------|----------|
|                                                         |                                                | •                       | <b>»</b> «      | <b>»</b> it        |                                       |                                   | * •        | ×        |
|                                                         | т                                              | EMPLATE                 | 017: Alph       | a-Numeri           | c fron                                | 1 Data Sourc                      | e          |          |
|                                                         | TAG #                                          | 9007<br>Customer Name   |                 | Tag A              | ddressing 1                           | celative                          | 0          | )<br>न   |
|                                                         | Data Source #<br>Data Field #<br>Multi Value # | DOCWRITESPRE<br>43<br>1 |                 | Dis                | piay Mask                             |                                   |            |          |
|                                                         |                                                |                         |                 | Re                 | Alignment J<br>sult Width<br>Bold ? T | L: left justified<br>40<br>normal |            | -        |
|                                                         |                                                | Remove Template         | <u>Copy Tem</u> | plate <sup>u</sup> | rag Result                            | always return a resul             | Lt.        | -<br>1   |
|                                                         |                                                | <u>Reveal Louic</u>     |                 | <u>Conditio</u>    | Operator =                            |                                   | 1          | 1        |
|                                                         |                                                |                         |                 |                    |                                       |                                   |            |          |
| Session Info: Terry is using IE                         | 5                                              |                         |                 |                    |                                       |                                   |            |          |
| Devtool                                                 | Application                                    | Wizard                  | 🍃 Tag Template: | Alpha-numeric From | 5. BGFR                               | IEND-TAG-TEMPLATE17               | 2010/08/30 | 08:09:37 |

#### Slide 14 - Slide 14

| ۱۱ 🛃 | ES Client                           | v8.29 : My I | ES                            |            |       |  |         |                     |           |            | _ 🗆 🗙     |
|------|-------------------------------------|--------------|-------------------------------|------------|-------|--|---------|---------------------|-----------|------------|-----------|
| Help | Help Submit Quit Functions Commands |              |                               |            |       |  |         |                     |           |            |           |
| -    | Marca Carlos                        | 0            |                               | - 17<br>17 |       |  | 1       |                     |           |            | <b>x</b>  |
| -    |                                     | 0            | × ·                           | <i>.</i>   |       |  |         |                     | 17        | - V        | <u> </u>  |
|      |                                     | 1            |                               |            |       |  |         |                     |           |            | 1         |
|      | 1 Console                           | 2 Pre Ru     | n <u>3</u> The Tags 4 Options |            |       |  |         |                     |           |            |           |
|      | 2                                   |              |                               |            |       |  |         |                     |           |            |           |
|      |                                     |              |                               |            |       |  |         |                     |           |            |           |
| in - |                                     |              |                               |            |       |  |         |                     |           |            |           |
|      |                                     |              |                               |            |       |  |         |                     |           |            |           |
|      |                                     |              |                               |            |       |  |         |                     |           |            |           |
|      | Tag P                               | ocult Macro  | e1                            |            |       |  |         | Whore is that tag ! |           |            |           |
|      | Tayn                                | >>> Tans     | Value Names                   | Exe        | c It. |  |         | where is mariay :   |           |            |           |
|      | 1                                   | 0001         | Company Name                  |            | 1     |  |         |                     | Select    | from Tag   | List      |
|      | 2                                   | 0002         | Company Address               |            | 1     |  |         |                     |           |            |           |
|      | 3                                   | 0003         | Company Contact               |            | 1     |  |         |                     | Qoorch fo | r Tog Num  | hor       |
|      | 4                                   | 0030         | Line                          |            | 1     |  |         |                     | Dearchino | паціяція   | DEL       |
|      | 5                                   | 0004         | Invoice Number                |            | 1     |  |         |                     | A.L.A.    |            |           |
|      | 6                                   | 0015         | Customer Account Code         |            | 1     |  |         |                     | Search    | tor Lad Na | <u>me</u> |
|      | 7                                   | 0016         | Customer Tax Number           |            | 1     |  |         |                     |           |            |           |
|      | 8                                   | 0005         | Company Tax Number            |            | 1     |  |         |                     |           |            |           |
|      | 9                                   | 0028         | Currrency                     |            | 1     |  |         |                     |           |            |           |
|      | 10                                  | 0006         | Invoice Date                  |            | 1     |  |         |                     |           |            |           |
|      | 11                                  | 0029         | Line                          |            | 1     |  |         |                     |           |            |           |
|      | 12                                  | 0007         | Customer Name                 | I          | 1     |  |         | Current Tag Focus:  | -         |            |           |
|      | 13                                  | 0008         | Customer Address              |            | 1     |  |         |                     |           |            |           |
|      | 14                                  | 0009         | Customer Address              |            | 1     |  | Row     | 12                  |           |            |           |
|      | 15                                  | 0010         | Customer Address              |            | 1     |  | Tag #   | 0007                |           |            | _         |
|      | 16                                  | 0011         | Customer Address              |            | 1     |  | Name    | Customer Name       |           |            | _         |
|      | 10                                  | 0012         | Customer Address              |            | 1     |  | (asing) |                     |           |            |           |
|      | 10                                  | 0013         | Line                          |            | 1     |  |         |                     | Onent     | he Tag Ma  | ero       |
|      | 20                                  | 0017         | Currency                      |            | 1     |  |         |                     |           | - 10       |           |
|      | 21                                  | 0018         | Unit Call                     |            | 1     |  |         |                     |           |            |           |
|      | 22                                  | 0019         | *** unit dependent            |            | 1     |  |         |                     |           |            |           |
|      | 23                                  | 0020         | *** unit dependent            |            | 1     |  |         |                     |           |            |           |
| Ses  | 24                                  | 0021         | *** unit dependent            |            | 1     |  |         |                     |           |            |           |
| F    | 25                                  | 0022         | *** unit dependent            |            | 1     |  |         |                     |           |            |           |
| E    | Nex                                 | Pre Add Ine  | Ed Del                        |            | 10    |  |         |                     |           |            |           |
|      | Idex   E                            | 10 Hann ins  |                               |            |       |  |         |                     |           |            |           |

## Slide 15 - Slide 15

| 🧖 II | ES Client        | v8.29 : My I   | IES                                  |                       |     |       |                     |                       | < |
|------|------------------|----------------|--------------------------------------|-----------------------|-----|-------|---------------------|-----------------------|---|
| Help | Submit           | Quit Functions | s Commands                           |                       |     |       |                     |                       |   |
|      |                  |                |                                      | $\hat{O}$ $\hat{\mu}$ |     |       |                     | A 0 0                 |   |
| -    | -                | 0              | ч                                    | <i></i>               |     |       |                     |                       |   |
|      | <u>1</u> Console | e 2 Pre Ru     | n <u>3</u> The Tags <u>4</u> Options |                       |     |       |                     |                       |   |
|      |                  |                |                                      |                       |     |       |                     |                       |   |
|      |                  |                |                                      |                       |     |       |                     |                       |   |
|      |                  |                |                                      |                       |     |       |                     |                       |   |
|      |                  |                |                                      |                       |     |       |                     |                       |   |
|      |                  |                |                                      |                       |     |       |                     |                       |   |
|      | Tag F            | Result Macro   | )S: -                                |                       | - Î |       | Where is that tag ! |                       |   |
|      |                  | >>> Tags       | value Names                          | Exec                  | It  |       |                     |                       |   |
|      | 1                | 0001           | Company Name                         |                       | 1   |       |                     | Select from Tag List  |   |
|      | 2                | 0002           | Company Address                      |                       | 1   |       |                     |                       |   |
|      | о<br>л           | 0003           | Line                                 |                       | 1   |       |                     | Search for Tag Number |   |
|      | 4                | 00004          | Inter Inter                          |                       | 1   |       |                     |                       |   |
|      | 5                | 0015           | Sustomer Account Code                |                       | 1   |       |                     | Search for Tag Name   |   |
|      | 7                | 0015           | Customer Tey Number                  |                       | 1   |       |                     |                       |   |
|      | é                | 0005           | Company Tay Mumber                   |                       | 1   |       |                     |                       |   |
|      | q                | 0028           | Currency                             |                       | 1   |       |                     |                       |   |
|      | 10               | 0006           | Invoice Date                         |                       | 1   |       |                     |                       |   |
|      | 11               | 0029           | Line                                 |                       | 1   |       |                     |                       |   |
|      | 12               | 0007           | Customer Name                        |                       | 1   |       |                     |                       |   |
|      | 13               | 0008           | Customer Address                     |                       | 1   |       | Current Tag Focus:  | ā.                    |   |
|      | 14               | 0009           | Customer Address                     |                       | 1   |       |                     |                       |   |
|      | 15               | 0010           | Customer Address                     |                       | 1   | Row   | 12                  |                       |   |
|      | 16               | 0011           | Customer Address                     |                       | 1   | Tag # | 0007                |                       |   |
|      | 17               | 0012           | Customer Address                     |                       | 1   | Name  | Customer Name       |                       |   |
|      | 18               | 0013           | Customer Address                     |                       | 1   |       |                     |                       |   |
|      | 19               | 0014           | Line                                 |                       | 1   |       |                     | Open the Tag Macro    |   |
|      | 20               | 0017           | Currency                             |                       | 1   |       |                     |                       |   |
|      | 21               | 0018           | Unit Call                            |                       | 1   |       |                     |                       |   |
|      | 22               | 0019           | *** unit dependent                   |                       | 1   |       |                     |                       |   |
|      | 23               | 0020           | *** unit dependent                   |                       | 1   |       |                     |                       |   |
| See  | 24               | 0021           | *** unit dependent                   |                       | 1   |       |                     |                       |   |
| E    | 25               | 0022           | *** unit dependent                   |                       | 1   |       |                     |                       |   |
|      | Nex              | Pre Add Ins    | Ed Del                               |                       |     |       |                     |                       |   |

## Slide 16 - Slide 16

### Slide 17 - Slide 17

| <b>M</b> II | ES Client | v8.29:My       | IES                           |           |         |                     |                          |
|-------------|-----------|----------------|-------------------------------|-----------|---------|---------------------|--------------------------|
| Help        | Submit    | Quit Function  | is Commands                   |           |         |                     |                          |
|             |           |                | 0                             |           |         |                     | 2 0 0                    |
|             | -         | 0              | ч –                           | · · · · · |         |                     |                          |
|             |           | 12             |                               |           |         |                     |                          |
|             | 1 Console | e 2 Pre Ru     | n <u>3</u> The Tags 4 Options |           |         |                     |                          |
|             | ā         |                |                               |           |         |                     |                          |
|             |           |                |                               |           |         |                     |                          |
| in -        |           |                |                               |           |         |                     |                          |
|             |           |                |                               |           |         |                     |                          |
|             |           |                |                               |           |         |                     |                          |
|             | Tag D     | ocult Macro    | 101                           |           |         | Whore is that tag ! |                          |
|             | Tay I     | she contract   | Value Names                   | Exec It   | Í.      | where is that tay . |                          |
|             | 1         | 0001           | Company Name                  | 24100 20  | 1       |                     | Select from Tag List     |
|             | 2         | 0002           | Company Address               |           | 1       |                     | Ocident India Fug Elor   |
|             | 3         | 0003           | Company Contact               |           | 1       |                     | Coorch for Tog Number    |
|             | 4         | 0030           | Line                          |           | 1       |                     | Search for Fay Number    |
|             | 5         | 0004           | Invoice Number                |           | 1       |                     |                          |
|             | 6         | 0015           | Customer Account Code         |           | 1       |                     | Search for Lad Name      |
|             | 7         | 0016           | Customer Tax Number           |           | 1       |                     |                          |
|             | 8         | 0005           | Company Tax Number            |           | 1       |                     |                          |
|             | 9         | 0028           | Currrency                     |           | 1       |                     |                          |
|             | 10        | 0006           | Invoice Date                  |           | 1       |                     |                          |
|             | 11        | 0029           | Line                          |           | 1       |                     |                          |
|             | 12        | 0007           | Customer Name                 |           | 1       | Current Tag Focus:  | -                        |
|             | 13        | 0008           | Customer Address              |           | 1       |                     |                          |
|             | 14        | 0009           | Customer Address              |           | 1<br>Ro | w 12                |                          |
|             | 15        | 0010           | Customer Address              |           | Tan     | # 0007              |                          |
|             | 16        | 0011           | Customer Address              |           | Nan     | Customer Name       |                          |
|             | 10        | 0012           | Customer Address              |           | 1       |                     |                          |
|             | 10        | 0013           | Line                          |           | 1       |                     | Open the Tag Macro       |
|             | 20        | 0014           | Currency                      |           |         |                     | <u>oponino raginario</u> |
|             | 20        | 0018           | Unit Call                     |           | 1       |                     |                          |
|             | 22        | 0019           | *** unit denendent            |           | 1       |                     |                          |
|             | 23        | 0020           | *** unit dependent            |           | 1       |                     |                          |
| See         | 24        | 0021           | *** unit dependent            |           | 1       |                     |                          |
| E           | 25        | 0022           | *** unit dependent            |           | 1       |                     |                          |
| E           | Neve      | Dro Ladal Inc. | Ed Dat                        |           |         |                     |                          |
|             | Mex       |                |                               |           |         |                     |                          |
| -           |           |                |                               |           |         |                     |                          |

## Slide 18 - Slide 18

| 🖉 IES Client v8.29 : My IES         |                                |                       |            | _        |     |
|-------------------------------------|--------------------------------|-----------------------|------------|----------|-----|
| Help Submit Quit Functions Commands |                                |                       |            |          |     |
| • ? Q                               | • Ø «                          | » ii 🗍                |            | \$ 0     | (X) |
|                                     |                                |                       |            |          |     |
| 1 Console 2 Pre Run 3 The Tags 4    | Options                        |                       |            |          |     |
|                                     |                                |                       |            |          |     |
|                                     |                                |                       |            |          | - 0 |
|                                     |                                |                       |            |          |     |
|                                     | PRE RUN PARAMETERS: -          | Pre Run /             | Assist     |          |     |
| Des Des Dessess                     | Ĵ.                             |                       | $\bigcirc$ |          |     |
| Pre Run Process                     | -                              |                       |            |          |     |
| Results File                        | docwritespre                   |                       |            |          |     |
| Results Key                         | *user                          |                       |            |          |     |
| Proceed on Field #                  |                                |                       |            |          |     |
| Conditional Value                   |                                |                       |            |          |     |
|                                     |                                |                       |            |          |     |
|                                     | DIRECT REFERENCE DATA SOURCES  | i.                    | $\bigcirc$ |          |     |
|                                     |                                |                       | $\sim$     | -,       |     |
|                                     | Data Sources<br>1 docwritespre | Data Keys<br>usercode |            | <b>_</b> |     |
|                                     |                                |                       |            | _        |     |
|                                     |                                |                       |            |          |     |
|                                     |                                |                       |            |          |     |
|                                     |                                |                       |            |          |     |
|                                     | 20<br>20                       |                       |            |          |     |
|                                     |                                |                       |            | <u>-</u> |     |
|                                     |                                |                       |            |          |     |
| Sed Contraction of the sed          |                                |                       |            |          |     |
| E                                   |                                |                       |            |          |     |
|                                     |                                |                       |            |          |     |

## Slide notes

We note that we can use this method only when we have a Direct Data source listed, and more often than not, when we use the Field number method as opposed to the Name method, then it is a data record specially prepared for the Report.

## Slide 19 - Slide 19

| 🖉 IES Client v8.29 : My IES             |                                  |                |       |
|-----------------------------------------|----------------------------------|----------------|-------|
| Help Submit Quit Functions Commands     |                                  |                |       |
| Q.                                      | >>                               | »              | 🔹 🐼 🗱 |
| 1_Console 2_Pre Run 3_The Tags 4        | 1 Options                        |                |       |
| Pre Run Process                         | PRE RUN PARAMETERS: -            | Pre Run Assist |       |
| Results File<br>Results Key             | docwritespre<br>*user            |                |       |
| Proceed on Field #<br>Conditional Value | £                                |                |       |
|                                         | DIRECT REFERENCE DATA SOURCES: - |                |       |
|                                         | Data Sources                     | "Data Keys     |       |
|                                         | l docwritespre                   | Jusercode      | -     |
| Nex                                     | Pre Add Ins Ed Del               | 1              |       |
| Sec                                     |                                  |                |       |
| Ē                                       |                                  |                |       |

## Slide 20 - Slide 20

| ۱ 🌌  | ES Client v8.29 : My IES       |                                              |                                         |              |
|------|--------------------------------|----------------------------------------------|-----------------------------------------|--------------|
| Help | Submit Quit Functions Commands |                                              |                                         |              |
| •    | - ? Q                          | ♥ () <b>«</b>                                | » 11 L                                  | (*)          |
|      | 1 Console 2 Pre Run 3 The Tag  | s <u>4</u> Options                           |                                         |              |
|      |                                | DOCUMENT WRITER                              |                                         |              |
|      | Doc Writer Key                 | etail-inv                                    | Design Version html editor              |              |
|      | Object Name                    | Which is Which<br>etail Invoice, POS, Copy 1 | Ownership tt Terry<br>Last Upd By Terry |              |
|      | Category                       | Retail & Distribution                        | Last Upd 22/12/2009                     |              |
|      |                                |                                              |                                         |              |
|      |                                | 💿 🐝 🧔 🕅                                      | 🌥 👫 💟 🔎                                 |              |
|      |                                |                                              |                                         |              |
|      | Appearance and Layout          | Tag Functions                                | IES Business Functions                  | Save my Work |
|      | Design Layout                  | Iterative Units                              | Template Functions                      | Interim Save |
|      | FIE-NEW Layour                 | Mass Edit Tag Names                          | Report Memo Values                      | <u>04/6</u>  |
| See  |                                |                                              | GL Access Reports<br>Period Comments    |              |
| É    |                                |                                              |                                         |              |

## Slide notes

On the metadata we will be able to see where the Customer Name comes from.

# Slide 21 - Slide 21

| IES Cli | ient v8.29 : My I                        | ES<br>Commando                                                                                     |                                                                  |                                           |                                                                 |                                               |                                                                                                    |                             |                                                    |                       |
|---------|------------------------------------------|----------------------------------------------------------------------------------------------------|------------------------------------------------------------------|-------------------------------------------|-----------------------------------------------------------------|-----------------------------------------------|----------------------------------------------------------------------------------------------------|-----------------------------|----------------------------------------------------|-----------------------|
|         | (?)                                      |                                                                                                    | _                                                                |                                           | Ð                                                               | « »                                           | in in the second                                                                                           | <u> </u>                    | (5)                                                | <ul> <li>×</li> </ul> |
| 100     | onsole <u>2</u> Pre Ru                   | Selection<br>Meta Data Inte<br>For detail on da<br>sources''.<br>For document (<br>source data lay | Dialog<br>Iface<br>ata sources ar<br>writer direct ac<br>youts". | d / or data nam<br>cess data layou        | es available from dat<br>ts on preformatted so                  | ta sources, please ch<br>ources, please choos | ioose "data.<br>ie "direct                                                                                 | Data Sc<br>Direct S<br>Quit | urces<br>ource Data Layouts (document Writ         | er) •                 |
|         |                                          |                                                                                                    |                                                                  |                                           | 5                                                               |                                               |                                                                                                    |                             |                                                    |                       |
| See     | Appearance a<br><u>De</u><br><u>Pre-</u> | and Layout<br>esign Layout<br>Wiew Layout                                                          | ľ                                                                | fag Function<br><u>I</u><br><u>Mass E</u> | is<br>I <u>terative Units</u><br>Find New Tags<br>dit Tag Names | IES Bus<br>Tem<br>Repor<br>Repo<br>GL.<br>Pe  | iness Function<br>plate Functions<br>t Flag Functions<br>in Memo Values<br>Access Reports<br>riod Comments | S                           | Save my Work<br><u>Interim Save</u><br><u>Save</u> |                       |

# Slide 22 - Slide 22

| 🖉 IES Client v8.29 : My IES                              |                                                                                                    |              |
|----------------------------------------------------------|----------------------------------------------------------------------------------------------------|--------------|
| Help Infolab Connections Logon Logoff Compa              | anion Wizard How do I DataMarts Business Modules Action Focus Option Select                                                                                                    |              |
| ? Q,                                                     | 🔍 🖉 « 🚿 🖬 🛑                                                                                                    | 🔅 🥥 🔅        |
| 1 Console 2 Pre Run 3 The Tags                           | 4 Options                                                                                                    |              |
| DO(                                                      | CUMENT WRITER                                                                                                    |              |
| SI                                                       | NGLE SELECT: Direct Data Layouts                                                                                                    |              |
| Doc Writer Key ret                                       | Select -                                                                                                    |              |
| Object Name Ref                                          | Concrete: Weigh Bill Cost Order                                                                                                    |              |
| Category                                                 | Debtors: Statement, Balance Forward                                                                                                    |              |
| 4<br>5<br>6<br>7<br>8<br>9<br>1<br>1<br>1<br>1<br>1<br>1 | <ul> <li>Debtors: Statement, Open Item</li> <li>Distribution: Delivery Note, General</li> <li>Distribution: Delivery Note, Sari Sari</li> <li>Distribution: Deposit Invoice</li> <li>Loans: Statement</li> <li>Purchasing: PO Purchase Order</li> <li>O Purchasing: GRN Goods Received Note</li> <li>1 Retail: Quotation</li> <li>2 Retail: Invoice, POS</li> <li>3 Retail: Invoice, Sari Sari</li> <li>4 Retail: Invoice, Sari Sari</li> </ul> |              |
| Appearance and Layout                                    |                                                                                                    | my Work      |
| Design Lavout                                            | Select ALL Show Full Line Cancel OK                                                                                                    | Interim Save |
| Pre-View Layout                                          | Find New Tags Report Flag Functions                                                                                                    | Save         |
|                                                          | Mass Edit Tag Names Report Memo Values                                                                                                    |              |
| Sec                                                      | BL Access Reports<br>Period Comments                                                                                                    |              |
|                                                          |                                                                                                    |              |

## Slide 23 - Slide 23

| 😹 IES Client v8.29 : My IES                                                                                           |              |  |  |  |  |  |  |
|----------------------------------------------------------------------------------------------------|--------------|--|--|--|--|--|--|
| Help Infolab Connections Logon Logoff Companion Wizard How do I DataMarts Business Modules Action Focus Option Select |              |  |  |  |  |  |  |
| • ? Q. • Ø. « » IT I                                                                                                  | (*) (*) (*)  |  |  |  |  |  |  |
| 1 Console 2 Pre Run 3 The Tags 4 Options                                                                              |              |  |  |  |  |  |  |
| DOCUMENT WRITER                                                                                                    |              |  |  |  |  |  |  |
| SINGLE SELECT: Direct Data Layouts                                                                                    |              |  |  |  |  |  |  |
| Doc Writer Key ret Select -                                                                                           |              |  |  |  |  |  |  |
| - I Concrete: Weigh Bill Cost Order                                                                                   |              |  |  |  |  |  |  |
| Object Name Rei<br>2 Debtors: Invoice<br>3 Debtors: Statement Belance Forward                                         |              |  |  |  |  |  |  |
| 4 Debtors: Statement, Open Item                                                                                       |              |  |  |  |  |  |  |
| 5 Distribution: Delivery Note, General<br>6 Distribution: Delivery Note, Sari Sari                                    |              |  |  |  |  |  |  |
| 7 Distribution: Deposit Invoice<br>8 Loans: Statement                                                                 |              |  |  |  |  |  |  |
| 9 Purchasing: PO Purchase Order                                                                                       |              |  |  |  |  |  |  |
| 11 Retail: Quotation                                                                                                  |              |  |  |  |  |  |  |
| 12 Retail: Invoice, POS<br>13 Retail: Invoice, ODP                                                                    |              |  |  |  |  |  |  |
| 14 Retail: Invoice, Sari Sari                                                                                         |              |  |  |  |  |  |  |
|                                                                                                    |              |  |  |  |  |  |  |
|                                                                                                    |              |  |  |  |  |  |  |
| Appearance and Layout                                                                                                 | · my Work    |  |  |  |  |  |  |
| Design Layout                                                                                                    | Interim Save |  |  |  |  |  |  |
| Pre-View Layout Find New Tags Report Flag Functions                                                                   | Save         |  |  |  |  |  |  |
| Mass Lott Tag Names Report Memo Values<br>GL Access Reports                                                           |              |  |  |  |  |  |  |
| See Period Comments                                                                                                   |              |  |  |  |  |  |  |
| É Commension de la commension de la commension de la commension de la commension de la commension de la commens       |              |  |  |  |  |  |  |
|                                                                                                    |              |  |  |  |  |  |  |

### Slide 24 - Slide 24

| ا 🌌     | ES Client v | 3.29 : My IES                                                                                                    |   |                             |                  |
|---------|-------------|----------------------------------------------------------------------------------------------------|---|-----------------------------|------------------|
| Help    | ) Submit Q  | it Functions Commands                                                                                                    |   |                             |                  |
| annie . |             | <b>0 0 0 0 0 0</b> 0 0                                                                                                    | 1 | 0                           |                  |
|         |             |                                                                                                    |   |                             |                  |
|         |             |                                                                                                    |   |                             |                  |
|         |             |                                                                                                    |   |                             |                  |
|         | 1100        | Document                                                                                                    |   |                             | 1                |
|         |             |                                                                                                    |   |                             |                  |
|         |             |                                                                                                    |   |                             | Next             |
|         |             |                                                                                                    |   |                             |                  |
|         |             |                                                                                                    |   |                             |                  |
|         |             |                                                                                                    |   |                             |                  |
|         | Retail In   | voice, Point of Sale - Direct Data Layout                                                                                                    | ~ |                             |                  |
|         |             |                                                                                                    |   |                             |                  |
|         |             |                                                                                                    |   |                             |                  |
|         | The Retai   | I Invoice Data are pre-formatted to a 'docwritespre' source record before calling                                                                                        |   |                             |                  |
|         | je re-cre   | Writer. If this report (RETAIL-INV, RETAIL-INV-2, RETAIL-INV-FX, RETAIL-INV-FX-2)<br>atad as a modified varsion (sven), then the data layout may be accessed as follows: |   |                             |                  |
|         | 15 LE-CLE   | aced as a modified version (swap), chen che daca fayout may be accessed as forrows.                                                                                      |   |                             |                  |
|         | Field #     | Data                                                                                                    |   |                             |                  |
|         |             |                                                                                                    |   |                             |                  |
|         | Transacti   | on Line Detail (multi valued), Invoice Currency e.g. Local or Forex                                                                                                    |   |                             |                  |
|         |             |                                                                                                    |   |                             | A REAL PROPERTY. |
|         | 1,n         | Transaction Date                                                                                                    |   | Make a copy -               | Text Copy        |
|         | 2,n         | Description<br>Item Colo                                                                                                    | C |                             |                  |
|         | 3,n<br>4 n  | ltem Lode<br>Duentity                                                                                                    |   |                             |                  |
|         | 5 n         | Amount (inclusive)                                                                                                    |   |                             |                  |
|         | 6.n         | Line Tax                                                                                                    |   | Conrol Diverse              |                  |
|         | 7,n         | Amount (exclusive)                                                                                                    |   | Search Prirase 1            |                  |
|         | 8,n         | Line Discount Amt                                                                                                    |   |                             |                  |
|         | 9,n         | Serial / Batch No                                                                                                    |   |                             |                  |
|         | 10,n        | * if sale and not delivered now                                                                                                    |   |                             |                  |
|         |             |                                                                                                    |   | Search the IES web on-lin   | e documentation  |
|         | Iransacti   | on Line Detail (multi valued), Local Currency                                                                                                    |   | hy typing a phrase than a   | hoose "search"   |
|         | 51 n        | Amount (inclusive)                                                                                                    |   | by typing a prinase, then c | House sedicit.   |
|         | 52.n        | Line Tax                                                                                                    |   |                             |                  |
|         | 53,n        | Amount (exclusive)                                                                                                    |   |                             | Search           |
|         | 54,n        | Line Discount Amt                                                                                                    |   |                             |                  |
|         |             |                                                                                                    |   |                             |                  |
|         | Totals in   | Invoice Currency e.g. Local or Forex                                                                                                    | ~ |                             |                  |
| Ses     | 5           |                                                                                                    | 2 |                             |                  |
| É       |             | Don Key dds-layout-05                                                                                                    |   |                             |                  |
| 024     |             | Doorney -                                                                                                    |   |                             |                  |
| _       |             |                                                                                                    |   |                             |                  |

### Slide 25 - Slide 25

| 2       | 🛃 IES Client v8.29 : My IES 📃 🗌 🔤 🔛 |                                                                                   |       |                            |                 |  |  |  |  |
|---------|-------------------------------------|-----------------------------------------------------------------------------------|-------|----------------------------|-----------------|--|--|--|--|
| Help    | Help Submit Quit Functions Commands |                                                                                   |       |                            |                 |  |  |  |  |
| mante - | (i                                  | ) Q () « » ii i                                                                   | 1     |                            | x               |  |  |  |  |
|         |                                     |                                                                                   |       | 0775                       |                 |  |  |  |  |
|         |                                     |                                                                                   |       |                            |                 |  |  |  |  |
|         |                                     | Document                                                                          |       |                            |                 |  |  |  |  |
|         | 21.102                              | Document                                                                          |       |                            |                 |  |  |  |  |
|         |                                     |                                                                                   |       |                            |                 |  |  |  |  |
|         |                                     |                                                                                   |       |                            | Next            |  |  |  |  |
|         |                                     |                                                                                   |       |                            |                 |  |  |  |  |
|         |                                     |                                                                                   |       |                            |                 |  |  |  |  |
|         | Denvil 7                            |                                                                                   | c     |                            |                 |  |  |  |  |
|         | Retail inv                          | Dice, Point of Sale - Direct Data Layout                                          |       |                            |                 |  |  |  |  |
|         |                                     |                                                                                   |       |                            |                 |  |  |  |  |
|         | The Retail                          | Invoice Data are pre-formatted to a 'docwritespre' source record before calling   |       |                            |                 |  |  |  |  |
|         | Document W                          | riter. If this report (RETAIL-INV, RETAIL-INV-2, RETAIL-INV-FX, RETAIL-INV-FX-2)  |       |                            |                 |  |  |  |  |
|         | is re-crea                          | ted as a modified version (swap), then the data layout may be accessed as follows | : -   |                            |                 |  |  |  |  |
|         |                                     | -                                                                                 |       |                            |                 |  |  |  |  |
|         | Field #                             | Data                                                                              |       |                            |                 |  |  |  |  |
|         | Transactio                          | Line Detail (multi valued) Invoice Currency e a Local or Forey                    |       |                            |                 |  |  |  |  |
|         | 11dibdeero                          | I have beeder (march valued), invoice carrency c.g. booar or forex                |       |                            |                 |  |  |  |  |
|         | l,n                                 | Transaction Date                                                                  |       | Make a copy -              | Text Conv       |  |  |  |  |
|         | 2,n                                 | Description                                                                       | 3     | 3                          | TONCOOPT        |  |  |  |  |
|         | 3,n                                 | Item Code                                                                         |       |                            |                 |  |  |  |  |
|         | 4,n                                 | Quantity                                                                          |       |                            |                 |  |  |  |  |
|         | 5,n                                 | Amount (inclusive)                                                                |       |                            |                 |  |  |  |  |
|         | 6,n                                 | Line Tax                                                                          |       | Search Phrase              |                 |  |  |  |  |
|         | /,n<br>8 n                          | Amount (exclusive)                                                                |       |                            |                 |  |  |  |  |
|         | 9 n                                 | Serial / Batch Mo                                                                 |       |                            |                 |  |  |  |  |
|         | 10.n                                | * if sale and not delivered now                                                   |       |                            |                 |  |  |  |  |
|         |                                     |                                                                                   |       |                            |                 |  |  |  |  |
|         | Transactio                          | n Line Detail (multi valued), Local Currency                                      |       | Search the IES web on-lin  | e documentation |  |  |  |  |
|         |                                     |                                                                                   |       | by typing a phrase, then c | hoose "search". |  |  |  |  |
|         | 51,n                                | Amount (inclusive)                                                                |       |                            |                 |  |  |  |  |
|         | 52,n                                | Line Tax                                                                          |       |                            | Coorch          |  |  |  |  |
|         | 53,n                                | Amount (exclusive)<br>Line Discount int                                           |       |                            | Bearin          |  |  |  |  |
|         | 5-4,11                              | nine procount Ame                                                                 |       |                            |                 |  |  |  |  |
|         | Totals in                           | Invoice Currency e.g. Local or Forex                                              | í.    |                            |                 |  |  |  |  |
| Ses     | 2                                   |                                                                                   | 1     |                            |                 |  |  |  |  |
| f       |                                     |                                                                                   | 0.001 |                            |                 |  |  |  |  |
| E       |                                     | Doo Key das-Layout-Uo                                                             |       |                            |                 |  |  |  |  |
|         |                                     |                                                                                   |       |                            |                 |  |  |  |  |
| -       | 12                                  |                                                                                   |       |                            |                 |  |  |  |  |

## Slide 26 - Slide 26

Slide 27 - Slide 27

|                |                                    |                                    |                                                     |         |         |   |                                  |                                                    |                                                                                            |                                                                                                    |                                                                                                    | : My IES | v8.29  | S Client                                                                                            | 🧖 II     |
|----------------|------------------------------------|------------------------------------|-----------------------------------------------------|---------|---------|---|----------------------------------|----------------------------------------------------|--------------------------------------------------------------------------------------------|----------------------------------------------------------------------------------------------------|----------------------------------------------------------------------------------------------------|----------|--------|----------------------------------------------------------------------------------------------------|----------|
|                |                                    |                                    |                                                     |         |         |   |                                  |                                                    |                                                                                            |                                                                                                    | Commands                                                                                                    | unctions | Quit F | Submit                                                                                              | Help     |
| ×              | Ø                                  | \$                                 |                                                     |         | i di li | » | ~                                | Ø                                                  | ٣                                                                                          |                                                                                                    | _                                                                                                    | Q        | ?      |                                                                                                    |          |
|                |                                    |                                    | _                                                   |         |         | - |                                  |                                                    |                                                                                            |                                                                                                    | ment                                                                                                    | ocu      | D      | 7                                                                                                   |          |
| <u>Next</u>    |                                    |                                    |                                                     |         |         |   |                                  |                                                    |                                                                                            |                                                                                                    |                                                                                                    |          |        |                                                                                                    |          |
|                |                                    |                                    |                                                     |         |         |   |                                  |                                                    |                                                                                            | (inclusive)                                                                                                    | Amount                                                                                                    |          |        | 51.n                                                                                                |          |
|                |                                    |                                    |                                                     | (rearch |         |   |                                  |                                                    |                                                                                            | ć                                                                                                    | Line Ta                                                                                                    |          |        | 52,n                                                                                                |          |
|                |                                    |                                    |                                                     |         |         |   |                                  |                                                    |                                                                                            | (exclusive)                                                                                                    | Amount                                                                                                    |          |        | 53,n                                                                                                |          |
|                |                                    |                                    |                                                     |         |         |   |                                  |                                                    |                                                                                            | scount Amt                                                                                                    | Line Di                                                                                                    |          |        | 54,n                                                                                                |          |
|                |                                    |                                    |                                                     |         |         |   |                                  |                                                    | Forex                                                                                      | .g. Local or                                                                                                    | irrency e                                                                                                    | oice Cu  | in Inv | Fotals                                                                                              |          |
|                |                                    |                                    |                                                     |         |         |   |                                  |                                                    | ling Tax                                                                                   | Total exclu                                                                                                    | Invoice                                                                                                    |          |        | 30                                                                                                  |          |
|                |                                    |                                    |                                                     |         |         |   |                                  |                                                    |                                                                                            | Total Tax                                                                                                    | Invoice                                                                                                    |          |        | 31                                                                                                  |          |
|                |                                    |                                    |                                                     |         |         |   |                                  |                                                    | ling Tax                                                                                   | Total inclu                                                                                                    | Invoice                                                                                                    |          |        | 32                                                                                                  |          |
|                |                                    |                                    |                                                     | (25)    |         |   |                                  |                                                    | posit:                                                                                     | Amount or D                                                                                                    | Prepaid                                                                                                    |          |        | 55                                                                                                  |          |
| <u>xt Copy</u> | <u>Te</u> )                        | copy -                             | Make a (                                            |         |         |   |                                  |                                                    |                                                                                            |                                                                                                    | ency                                                                                                    | al Curr  | in Loc | Fotals                                                                                              |          |
|                |                                    |                                    |                                                     |         |         |   |                                  |                                                    | ling Tax                                                                                   | Total exclu                                                                                                    | Invoice                                                                                                    |          |        | 51                                                                                                  |          |
|                |                                    |                                    |                                                     |         |         |   |                                  |                                                    | ang rat                                                                                    | Total Tax                                                                                                    | Invoice                                                                                                    |          |        | 52                                                                                                  |          |
|                |                                    |                                    | Search Phrase                                       |         |         |   |                                  |                                                    | ling Tax                                                                                   | Total inclu                                                                                                    | Invoice                                                                                                    |          |        | 53                                                                                                  |          |
|                |                                    |                                    |                                                     |         |         |   |                                  |                                                    | posit:                                                                                     | Amount or D                                                                                                    | Prepaid                                                                                                    |          |        | 54                                                                                                  |          |
|                |                                    |                                    |                                                     |         |         |   |                                  |                                                    |                                                                                            |                                                                                                    |                                                                                                    | ors      | ndicat | )ther I                                                                                             |          |
|                |                                    |                                    |                                                     |         |         |   | null)                            | ov, else n                                         | t is a con                                                                                 | avs COPY if                                                                                                    | Copy (s                                                                                                    |          |        | 17                                                                                                  |          |
| nentation      | on-line docum                      | ne IES web                         | Search th                                           | _       |         |   | 0000000                          | 9 <u>99</u> 999999999999                           | )te                                                                                        | or Credit N                                                                                                    | Invoice                                                                                                    |          |        | 18                                                                                                  |          |
| 'search".      | then choose "                      | a phrase, t                        | by typing                                           |         |         |   | led)                             | ulti valu                                          | r Lines (D                                                                                 | Address Head                                                                                                    | Postal                                                                                                    |          |        | 20,n                                                                                                |          |
|                |                                    |                                    |                                                     |         |         |   | alued)                           | (multi va                                          | der Lines                                                                                  | l Address He                                                                                                    | Physics                                                                                                    |          |        | 21,n                                                                                                |          |
| 0              |                                    |                                    |                                                     |         |         |   |                                  |                                                    |                                                                                            | Z                                                                                                    | Currenc                                                                                                    |          |        | 22                                                                                                  |          |
| Search         |                                    |                                    |                                                     |         |         |   |                                  |                                                    | 8                                                                                          | Tax No                                                                                                    | Company                                                                                                    |          |        | 23                                                                                                  |          |
|                |                                    |                                    |                                                     |         |         |   |                                  |                                                    | :                                                                                          | Address Lin                                                                                                    | Company                                                                                                    |          |        | 54<br>25                                                                                            |          |
|                |                                    |                                    |                                                     |         |         |   |                                  |                                                    | 20                                                                                         | Terms                                                                                                    | Payment                                                                                                    |          |        | 26                                                                                                  |          |
|                |                                    |                                    |                                                     | ~       |         |   |                                  |                                                    |                                                                                            | 10400                                                                                                    | Imeric                                                                                                    |          |        | 505                                                                                                 | Ser      |
|                |                                    |                                    |                                                     | 2       |         |   |                                  |                                                    |                                                                                            |                                                                                                    |                                                                                                    |          |        | 5                                                                                                   | DC       |
|                |                                    |                                    |                                                     |         |         |   | t-05                             | dds-layou                                          | Doo Key                                                                                    |                                                                                                    |                                                                                                    |          |        |                                                                                                    | Ē        |
|                |                                    |                                    |                                                     |         |         |   |                                  |                                                    |                                                                                            |                                                                                                    |                                                                                                    |          |        |                                                                                                    |          |
|                | Te<br>on-line docur<br>then choose | opy -<br>le IES web<br>a phrase, 1 | Make a d<br>Search Phrase<br>Search th<br>by typing |         |         |   | null)<br>Led)<br>alued)<br>tt-05 | by, else n<br>nulti valu<br>(multi va<br>dds-layou | ling Tax<br>ing Tax<br>posit<br>tis a cop<br>te<br>r Lines (n<br>der Lines<br>:<br>Doc Key | Total exclu<br>Total Tax<br>Total inclu<br>Amount or D<br>ays COPY if<br>or Credit N<br>Address Head<br>L Address Head<br>L Address Lin<br>Contact Lin<br>Terms | Invoice<br>Invoice<br>Invoice<br>Prepaid<br>Copy (s<br>Invoice<br>Possice<br>Currenc<br>Company<br>Company<br>Company<br>Payment | al Curr  | in Loc | Fotals<br>51<br>52<br>53<br>54<br>Other I<br>17<br>18<br>20,n<br>21,n<br>22<br>23<br>24<br>25<br>26 | See<br>É |

## Slide 28 - Slide 28

| ا 🌌  | ES Client                                                    | v8.29 : My IE  | s                                                                                                    |                                                                                   |                                    |                   |           |            |   |     |                                                    | _ 🗆 🔀                                              |
|------|--------------------------------------------------------------|----------------|----------------------------------------------------------------------------------------------------|-----------------------------------------------------------------------------------|------------------------------------|-------------------|-----------|------------|---|-----|----------------------------------------------------|----------------------------------------------------|
| Help | Submit (                                                     | Quit Functions | Commands                                                                                                    |                                                                                   |                                    |                   |           |            |   |     |                                                    |                                                    |
|      | -                                                            | () C           | ÷                                                                                                    | •                                                                                 | $\odot$                            | ~~~               | »         | ni (g) (i  |   | -   |                                                    | <ul> <li>×</li> </ul>                              |
|      | F                                                            | Docu           | ıment                                                                                                    | -                                                                                 |                                    |                   |           |            |   |     | _                                                  |                                                    |
|      |                                                              |                |                                                                                                    |                                                                                   |                                    |                   |           |            |   |     |                                                    | Next                                               |
|      | 17<br>18<br>20,n<br>21,n<br>22<br>23<br>24<br>25<br>26<br>27 |                | Copy (says COPY<br>Invoice or Credi<br>Postal Address F<br>Physical Address<br>Currency<br>Company Tax No<br>Company Tax No<br>Company Address<br>Company Contact<br>Payment Terms<br>Message | if it is a copy,<br>t Note<br>eader Lines (mul<br>Header Lines (m<br>Line<br>Line | else nul<br>ti valued<br>ulti valu | 11)<br>3)<br>1ed) |           |            |   |     |                                                    |                                                    |
|      | 28<br>29<br>41<br>42<br>43                                   |                | Invoice Number (<br>Invoice Date<br>Customer AR Debt<br>Customer Cross F<br>Customer Name                                                                                                    | system version)<br>or Code<br>ef Acct Number (                                    | their Acc                          | count numb        | per for u | 3)         |   |     | Make a copy -                                      | <u>Text Copy</u>                                   |
|      | 44<br>45<br>46,n<br>47<br>48<br>49                           |                | Customer Tax No<br>Customer Tax No<br>Customer Billing<br>8-digit Invoice<br>4-digit Invoice<br>2-digit Invoice                                                                               | Date<br>Address<br>No<br>Year<br>Vear                                             |                                    |                   |           |            |   |     | Search Phrase                                      |                                                    |
|      | 71<br>72<br>73<br>74                                         |                | Tax Date Range<br>Signatory: name<br>Signatory: Posit<br>Rate: FX Convers                                                                                                    | ion / Title<br>ion for TAX (inc                                                   | l decimal                          | ls, to dis        | splay as  | text label | ) | III | Search the IES web on-<br>by typing a phrase, then | line documentation<br>I choose "search".<br>Search |
| See  | 76                                                           |                | Customer Order N                                                                                                    | umber                                                                             | r decimal                          | 13, CO dis        | obraž az  | CENC TADEL | , | ~   |                                                    | <u>Usarun</u>                                      |
| É    | <u>×</u>                                                     |                |                                                                                                    | Doo Key dd                                                                        | s-layout-                          | 05                |           |            | 2 |     |                                                    |                                                    |

## Slide notes

And here the Customer Name is shown at Field number 43.

Slide 29 - Slide 29

| ا 🌌   | ES Client | v8.29 : My IE  | S              |                          |           |                            |            |            |             |     |      |                       |              |            |
|-------|-----------|----------------|----------------|--------------------------|-----------|----------------------------|------------|------------|-------------|-----|------|-----------------------|--------------|------------|
| Help  | Submit (  | Quit Functions | Commands       |                          |           |                            |            |            |             |     |      |                       |              |            |
| -     |           | 2 6            |                |                          | (C)       | ۰<br>D                     | 11         |            |             |     | _    |                       | 0            | <b>A</b>   |
| -     | 1         |                | <u> </u>       |                          |           | U                          |            |            | 1981        | 100 | _    | <b>4</b> 5            | - V          |            |
|       |           |                |                |                          |           |                            |            |            |             |     |      |                       |              | -          |
|       |           |                |                |                          |           |                            |            |            |             |     |      |                       |              |            |
|       |           | Docu           | iment          |                          |           |                            |            |            |             |     |      |                       |              |            |
|       |           | 5750 (S) 505   |                |                          |           |                            |            |            |             |     |      |                       |              |            |
|       |           |                |                |                          |           |                            |            |            |             |     |      |                       |              | Mont       |
|       |           |                |                |                          |           |                            |            |            |             |     |      |                       |              | INCAL      |
|       |           |                |                |                          |           |                            |            |            |             |     |      |                       |              |            |
|       |           |                |                |                          |           |                            |            |            |             |     |      |                       |              |            |
|       |           |                |                |                          |           |                            |            |            |             |     | (11) |                       |              |            |
|       | 17        |                | Contra CO      | nv if it i               |           |                            |            |            |             |     | ^    |                       |              |            |
|       | 18        |                | Trupice or Cr. | ri IL IL I:<br>adit Nota | засору,   | , eise n                   | iuii)      |            |             |     |      |                       |              |            |
|       | 20.n      |                | Postal Addres  | s Header L               | ines (mul | lti valu                   | iedì       |            |             |     |      |                       |              |            |
|       | 21,n      |                | Physical Addr  | ess Header               | Lines (1  | multi va                   | alued)     |            |             |     |      |                       |              |            |
|       | 22        |                | Currency       |                          |           |                            |            |            |             |     |      |                       |              |            |
|       | 23        |                | Company Tax N  | 2                        |           |                            |            |            |             |     |      |                       |              |            |
|       | 24        |                | Company Addre  | ss Line                  |           |                            |            |            |             |     |      |                       |              |            |
|       | 25        |                | Company Conta  | ct Line                  |           |                            |            |            |             |     |      |                       |              |            |
|       | 26        |                | Payment Terms  |                          |           |                            |            |            |             |     |      |                       |              |            |
|       | 28        |                | Trucice Number | r (anatom )              | version   |                            |            |            |             |     |      | Make a conv -         |              | 00000      |
|       | 29        |                | Invoice Nambe. | с (зузсеш                | version)  |                            |            |            |             |     |      | mane a copy -         | 1            | ext Copy   |
|       | 41        |                | Customer AR D  | ebtor Code               |           |                            |            |            |             |     |      |                       |              |            |
|       | 42        |                | Customer Cros  | s Ref Acct               | Number    | (their A                   | ccount nu  | mber for   | us)         |     |      |                       |              |            |
|       | 43        |                | Customer Name  |                          |           | 1000-000-00<br>1000-000-00 |            |            | 2010/02     |     |      |                       |              |            |
|       | 44        |                | Customer Tax 1 | Vo                       |           |                            |            |            |             |     |      | Search Phrase         |              |            |
|       | 45        |                | Customer Tax 1 | No Date                  |           |                            |            |            |             |     |      |                       |              |            |
|       | 46,n      |                | Customer Bill  | ing Addres:              | 3         |                            |            |            |             |     |      |                       |              |            |
|       | 47        |                | 8-digit Invoi  | ce No<br>Noom            |           |                            |            |            |             |     |      |                       |              |            |
|       | 40        |                | 2-digit Invoi  | se iear<br>Te Veer       |           |                            |            |            |             |     |      |                       |              |            |
|       | 71        |                | Tax Date Rang  | se lear                  |           |                            |            |            |             |     |      | Search the IES web    | on-line docu | umentation |
|       | 72        |                | Signatory: na  | -<br>ne                  |           |                            |            |            |             |     | -    | by typing a phrase, t | hen choose   | "search".  |
|       | 73        |                | Signatory: Po  | sition / T               | itle      |                            |            |            |             |     |      |                       |              |            |
|       | 74        |                | Rate: FX Conv  | ersion for               | TAX (ind  | cl decim                   | nals, to d | lisplay as | s text labs | ≘1) |      |                       |              |            |
|       | 75        |                | Rate: FX Conv  | ersion for               | PaL (ind  | cl decim                   | nals, to d | lisplay as | s text labe | el) |      |                       |              | Search     |
|       | 76        |                | Customer Orde  | n Number                 |           |                            |            |            |             |     |      |                       |              |            |
|       |           |                | 0              |                          |           |                            |            |            |             |     |      |                       |              |            |
|       |           |                |                |                          |           |                            |            |            |             |     | ~    |                       |              |            |
| Ses   | 5         |                |                |                          |           |                            |            |            |             | 2   |      |                       |              |            |
| É     |           |                |                | P                        | no Key dd | ls-layout                  | t-05       |            |             |     |      |                       |              |            |
| 10.00 |           |                |                | Ļ                        | 001109    |                            |            |            |             |     |      |                       |              |            |
|       |           |                |                |                          |           |                            |            |            |             |     |      |                       |              |            |

# Slide 30 - Slide 30

| ا 🌌  | 🖻 IES Client v8.29 : My IES 📃 🗌 🔤 🔀 |                                                                       |   |               |                    |             |  |  |  |  |  |
|------|-------------------------------------|-----------------------------------------------------------------------|---|---------------|--------------------|-------------|--|--|--|--|--|
| Help | Submit Qui                          | Functions Commands                                                    |   |               |                    |             |  |  |  |  |  |
|      | (i                                  | ) <b>q</b> 🗢 🖉 « » it i                                               |   |               | * 0                | ×           |  |  |  |  |  |
|      |                                     |                                                                       |   |               |                    | -           |  |  |  |  |  |
|      |                                     |                                                                       |   |               |                    |             |  |  |  |  |  |
|      |                                     | Document                                                              |   |               |                    | ]           |  |  |  |  |  |
|      |                                     |                                                                       |   |               |                    | 100         |  |  |  |  |  |
|      |                                     |                                                                       |   |               |                    | Next        |  |  |  |  |  |
|      |                                     |                                                                       |   |               |                    |             |  |  |  |  |  |
|      |                                     |                                                                       |   |               |                    |             |  |  |  |  |  |
|      | 105                                 |                                                                       | 8 | <u>^</u>      |                    |             |  |  |  |  |  |
|      | 17                                  | Copy (says COPY if it is a copy, else null)<br>Invoice or Credit Note |   |               |                    |             |  |  |  |  |  |
|      | 20.n                                | Postal Address Header Lines (multi valued)                            |   |               |                    |             |  |  |  |  |  |
|      | 21,n                                | Physical Address Header Lines (multi valued)                          |   |               |                    |             |  |  |  |  |  |
|      | 22                                  | Currency                                                              |   |               |                    |             |  |  |  |  |  |
|      | 23                                  | Company Tax No                                                        |   |               |                    |             |  |  |  |  |  |
|      | 24                                  | Company Address Line                                                  |   |               |                    |             |  |  |  |  |  |
|      | 25                                  | Company Contact Line                                                  |   |               |                    |             |  |  |  |  |  |
|      | 27                                  | rayment lerms<br>Message                                              |   |               |                    |             |  |  |  |  |  |
|      | 28                                  | Invoice Number (system version)                                       |   | Make a cop    | v                  | Tout Comu   |  |  |  |  |  |
|      | 29                                  | Invoice Date                                                          |   |               | · · · · · · ·      | rest Copy   |  |  |  |  |  |
|      | 41                                  | Customer AR Debtor Code                                               |   |               |                    |             |  |  |  |  |  |
|      | 42                                  | Customer Cross Ref Acct Number (their Account number for us)          |   |               |                    |             |  |  |  |  |  |
|      | 43                                  | Customer Name                                                         |   |               |                    |             |  |  |  |  |  |
|      | 44                                  | Customer Tax No                                                       |   | Search Phrase |                    |             |  |  |  |  |  |
|      | 45                                  | Customer Tax No Date                                                  | 6 |               |                    |             |  |  |  |  |  |
|      | 46,n                                | Lustomer Billing Address                                              |   |               |                    |             |  |  |  |  |  |
|      | 47                                  | A-digit Invoice No                                                    |   |               |                    |             |  |  |  |  |  |
|      | 49                                  | 2-digit Invoice Year                                                  |   |               |                    |             |  |  |  |  |  |
|      | 71                                  | Tax Date Range                                                        |   | Search the I  | ES web on-line doc | umentation  |  |  |  |  |  |
|      | 72                                  | Signatory: name                                                       |   | by typing a p | hrase, then choos  | e "search". |  |  |  |  |  |
|      | 73                                  | Signatory: Position / Title                                           |   |               |                    |             |  |  |  |  |  |
|      | 74                                  | Rate: FX Conversion for TAX (incl decimals, to display as text label) |   |               |                    |             |  |  |  |  |  |
|      | 75                                  | Rate: FX Conversion for P&L (incl decimals, to display as text label) |   |               |                    | Search      |  |  |  |  |  |
|      | 10                                  | customer Urder Number                                                 |   |               |                    |             |  |  |  |  |  |
|      |                                     | **                                                                    |   | ~             |                    |             |  |  |  |  |  |
| Ses  | 5                                   |                                                                       | 2 |               |                    |             |  |  |  |  |  |
| F    |                                     | new May dds-layout-05                                                 |   |               |                    |             |  |  |  |  |  |
| 0.55 |                                     | DQU NOY                                                               |   |               |                    |             |  |  |  |  |  |
|      |                                     |                                                                       |   |               |                    |             |  |  |  |  |  |